## По вопросам продаж и поддержки обращайтесь:

Архангельск +7 (8182) 45-71-35 Астрахань +7 (8512) 99-46-80 Барнаул +7 (3852) 37-96-76 Белгород +7 (4722) 20-58-80 Брянск +7 (4832) 32-17-25 Владивосток +7 (4232) 49-26-85 Волгоград +7 (8442) 45-94-42 Екатеринбург +7 (343) 302-14-75 Ижевск +7 (3412) 20-90-75 Казань +7 (843) 207-19-05 Калуга +7 (4842) 33-35-03

Кемерово +7 (3842) 21-56-70 Киров +7 (8332) 20-58-70 Краснодар +7 (861) 238-86-59 Красноярск +7 (391) 989-82-67 Курск +7 (4712) 23-80-45 Липецк +7 (4742) 20-01-75 Магнитогорск +7 (3519) 51-02-81 Москва +7 (499) 404-24-72 Мурманск +7 (8152) 65-52-70 Наб.Челны +7 (8552) 91-01-32 Ниж.Новгород +7 (831) 200-34-65 Новосибирск +7 (383) 235-95-48 Омск +7 (381) 299-16-70 Орел +7 (4862) 22-23-86 Оренбург +7 (3532) 48-64-35 Пенза +7 (8412) 23-52-98 Пермь +7 (342) 233-81-65 Ростов-на-Дону +7 (863) 309-14-65 Рязань +7 (4912) 77-61-95 Самара +7 (846) 219-28-25 Санкт-Петербург +7 (812) 660-57-09 Саратов +7 (845) 239-86-35 Сочи +7 (862) 279-22-65 Ставрополь +7 (8652) 57-76-63 Сургут +7 (3462) 77-96-35 Тверь +7 (4822) 39-50-56 Томск +7 (3822) 48-95-05 Тула +7 (4872) 44-05-30 Тюмень +7 (3452) 56-94-75 Ульяновск +7 (8422) 42-51-95 Уфа +7 (347) 258-82-65 Хабаровск +7 (421) 292-95-69 Челябинск +7 (351) 277-89-65 Ярославль +7 (4852) 67-02-35

## сайт: moxa.pro-solution.ru | эл. почта: mxk@pro-solution.ru телефон: 8 800 511 88 70

# Руководство пользователя ioLogik E2210

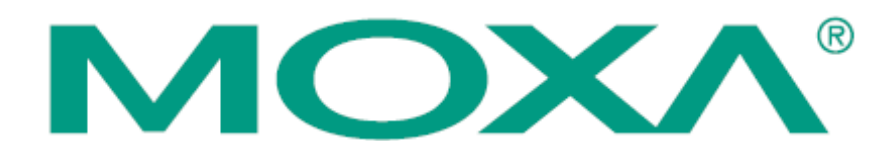

## Общий обзор

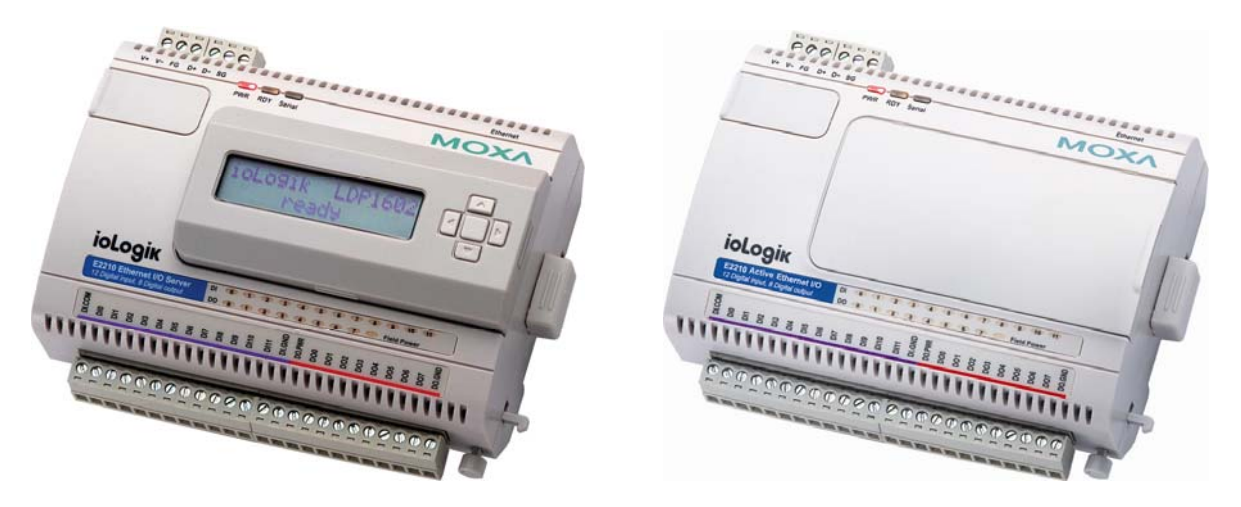

(на рисунке показан с дополнительным ЖК-дисплеем и без ЖК-дисплея)

ioLogik E2210 – одно из устройств серии интеллектуальных Ethernet-модулей ввода/вывода с возможностью активной передачи данных от сенсоров, датчиков, клапанов и других устройств по сетям передачи данных. Устройство содержит 2 Мб флэш-памяти и 8 Мб памяти типа SDRAM. ioLogik E2210 поддерживает опциональную установку ЖК-дисплея для просмотра и изменения настроек.

## Традиционный удаленный ввод/вывод

Устройства удаленного ввода/вывода на базе Ethernet существуют на рынке уже давно. Однако традиционные решения являются «пассивными» в том смысле, что сервера ввода/вывода пассивно ожидают опроса хост-компьютера. Время отклика системы с «пассивным» вводом/выводом может составлять до нескольких секунд. В силу этого традиционная структура ввода/вывода не может удовлетворить требований современных систем сбора данных и управления - им необходимы решения, способные передавать сообщения ввода/вывода в реальном времени и обеспечить время реакции не более нескольких сотых секунды.

## Активный удаленный ввод/вывод

Семейство серверов активного удаленного ввода/вывода разработано компанией МОХА для того, чтобы преодолеть ограничения традиционного подхода. Вместо постоянного опроса сервера хост-компьютером для получения сведений о состоянии каждого устройства ввода/вывода, интеллектуальный сервер активного удаленного ввода/вывода самостоятельно отсылает хост-компьютеру эти сведения в соответствии с заданными пользователем условиями. Такой подход значительно снижает нагрузку на процессор и сеть. Сетевых пакетов становится меньше, и они уменьшаются в размерах, поскольку сообщения ввода/вывода отсылаются только тогда, когда это необходимо, и отсылается только информация отдельного устройства ввода/вывода. Как показали испытания серии ioLogik E2000, в частности, использование в составе RFID системы, среднее время отклика системы при передаче по сети Ethernet 100 Мб/с составило 50 мс. Система отсылки сообщений, используемая в серверах МОХА, основана на протоколах TCP или UDP и поддерживает отсылку сообщений до 10 хост-компьютерам одновременно.

Кроме того, серверы активного удаленного ввода/вывода МОХА обладают всеми функциями и возможностями традиционных пассивных серверов удаленного ввода/вывода.

## Click&Go

Компания MOXA разработала интерфейс локального управления Click&Go для простоты настройки и работы с сервером активного удаленного ввода/вывода. Интуитивно понятный графический интерфейс Click&Go позволяет администраторам задавать условия работы сервера в соответствии с простой логикой «if-then-else» («если-то-иначе»), которая будет определять, как сервер будет реагировать на различные входные условия. К примеру, можно запрограммировать сервер для управления выключателем или для создания SNMP-trap сообщения при достижении подключенным датчиком температуры определенного значения. Логика Click&Go позволяет задавать правила, в соответствии с которыми будет работать система активного удаленного ввода/вывода.

## Опциональный ЖК-дисплей (LCM)

Будучи устройством класса Easy View, ioLogik E2210 поддерживает возможность «горячего подключения» опционального ЖК-модуля (LCM), предназначенного для локального управления и настройки сервера. Модуль может отображать сетевые настройки модуля и параметры каналов ввода/вывода, например, значение и диапазон аналогового входа. С помощью модуля можно также задавать IP-адрес и маску подсети устройства ioLogik E2210. Кроме того, поскольку дисплей выполнен по технологии Plug&Play, один ЖК-дисплей можно использовать для настройки всех имеющихся устройств серии ioLogik E2000.

## Основные особенности устройства

- Управление Click&Go Logic для простой настройки системы активного удаленного ввода/вывода
- Высокоскоростная активная передача сообщений об изменении состояния каналов ввода/вывода
- 12 каналов дискретного ввода (24 В постоянного тока) с возможностью работы в режиме счетчика, время фильтрации выбирается программно
- 8 каналов дискретного вывода (24 В постоянного тока) с возможностью работы в режиме генератора импульсов, длительность импульса выбирается программно
- Ethernet-интерфейс 10/100 Мбит/с с поддержкой протокола Modbus/TCP, возможность одновременного подключения до 10 Master-компьютеров.
- Windows-утилита для настройки
- Библиотеки для программирования на языках VB, VC++, BCB
- Поддержка SCADA-систем, включая Wonderware InTouch и GE Intellution iFix32
- Управление системой и состояниями каналов ввода/вывода может осуществляться по протоколу SNMP
- Возможность удаленного управления по сети, включая обновление встроенного программного обеспечения
- Поддержка протокола ТЕТР для загрузки конфигурации
- Опциональный ЖК-дисплей для настройки и мониторинга состояния сервера
- Безопасные состояния выходных каналов при подаче питания

## Комплект поставки

ioLogik E2210 поставляются со следующими компонентами:

Стандартный комплект:

- Сервер активного удаленного ввода/вывода ioLogik E2210
- Компакт-диск с документацией и ПО

Опциональные аксессуары:

• LDP 1602 – ЖК-дисплей LDP1602

**Примечание:** сообщите своему торговому представителю, если какой-либо элемент отсутствует или поврежден.

## Технические характеристики

#### Локальная сеть Ethernet Защита Протоколы

Последовательный порт Интерфейс Защита последовательной линии 10/100 Мб/сек, разъем RJ45 Электромагнитная изоляция 1,5 КВ Modbus/TCP, TCP/IP, UDP, DHCP, Bootp, SNMP, HTTP, SNTP

RS-485 (2-проводный): Data+, Data-, GND Защита от электромагнитных помех 1,5 КВ для всех сигналов Параметры последовательной связи Четность Количество бит данных Количество стоповых бит Управление потоками данных Скорость Протокол Встроенные часы реального времени **Дискретный ввод** Каналы Режим работы Сухой контакт

Влажный контакт

Общий провод Напряжение изоляции Дискретный вывод Каналы Напряжение Оптическая развязка Защита от перегрева Защита по току Требования по электропитанию Рабочее напряжение Потребление тока Питание исполнительных устройств Параметры кабеля Допустимый диаметр Требования к условиям окружающей среды Рабочая температура Температура хранения Удары Свободное падение Вибрация Сертификаты EMC

Безопасность Гарантия

Нет 8 1 Нет 1200-115200 бит/сек Modbus/RTU Есть 12 каналов с общим "+" Дискретный вход или счетчик (до 900 Гц) Логический "0": замкнут на землю Логическая "1": открыт Логический "0": 0~3 В постоянного тока Логическая "1": 10~30 В постоянного тока 1 контакт на 12 каналов 3 КВ постоянного тока 8 каналов с общим "-" 24 В постоянного тока (номинал) 3 КВ постоянного тока 170 °C 750 мА на канал 24В пост. номинальное, 12 ~ 48 В пост. 282 мА (при 24 В) 24В пост. номинальное, 12 ~ 48 В пост. AWG14 -10 ~ 60°C. 5-95% -40 ~ 85°C, 5-95% IEC60068-2-27 IEC60068-2-32 IEC60068-2-6 FCC Part 15, CISPR (EN55022) Class A CE: IEC 61000-4-2 (ESD), Level 2/3 IEC 61000-4-3 (RS). Level 2 IEC 61000-4-4 (EFT), Level 2 IEC 61000-4-5 (Surge), Level 3 IEC 61000-4-6 (CS), Level 2 IEC 61000-4-8 (PM), Level 1 IEC 61000-4-11 (DIP) IEC 61000-6-2 IEC 61000-6-4 (EMC)

UL 508, EN61000-6-2, EN61000-6-4

5 лет

## Габаритные размеры

Без ЖК-дисплея (мм)

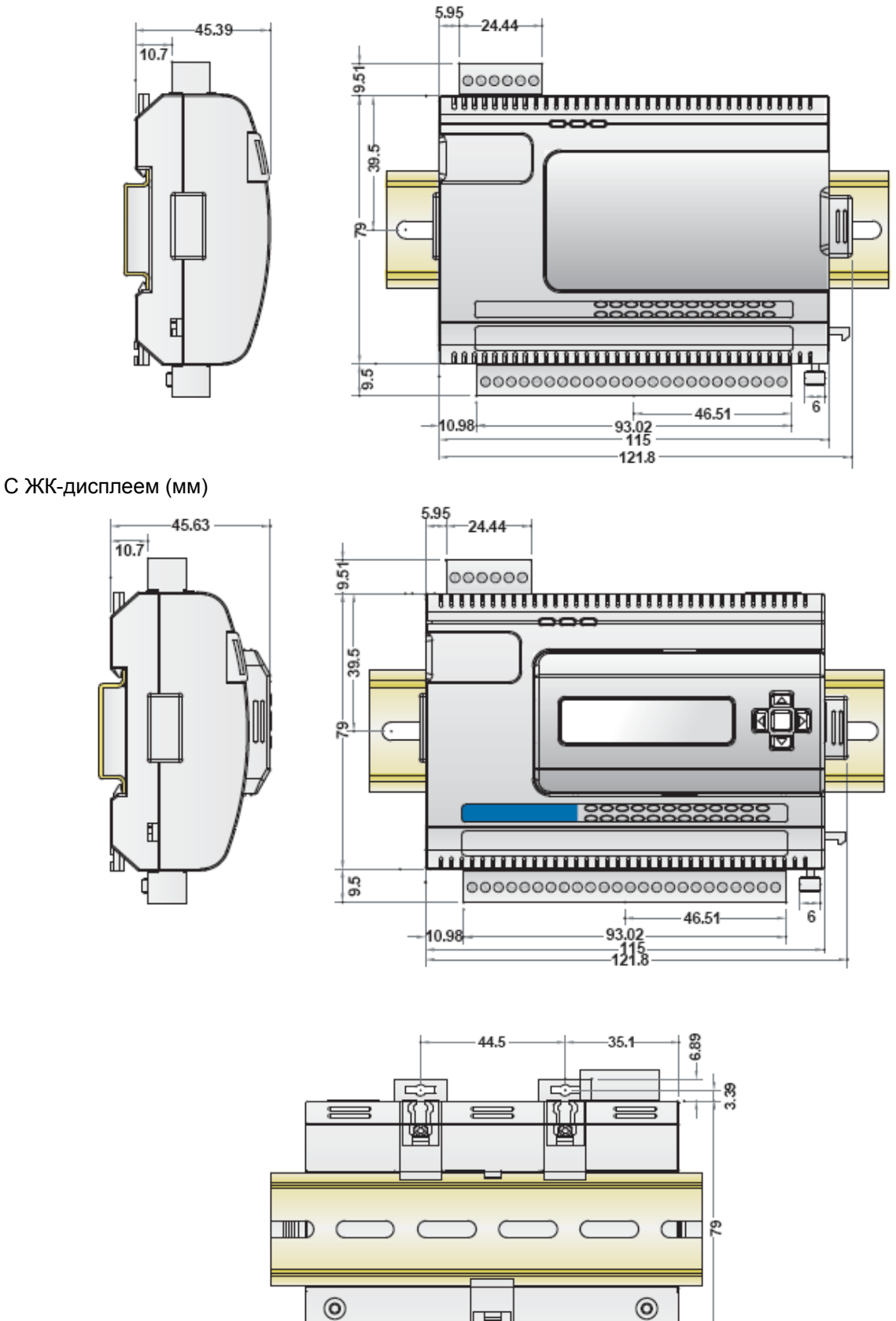

£

57.5

Ξ

3

3.4

3 8

G

E

## Аппаратное обеспечение

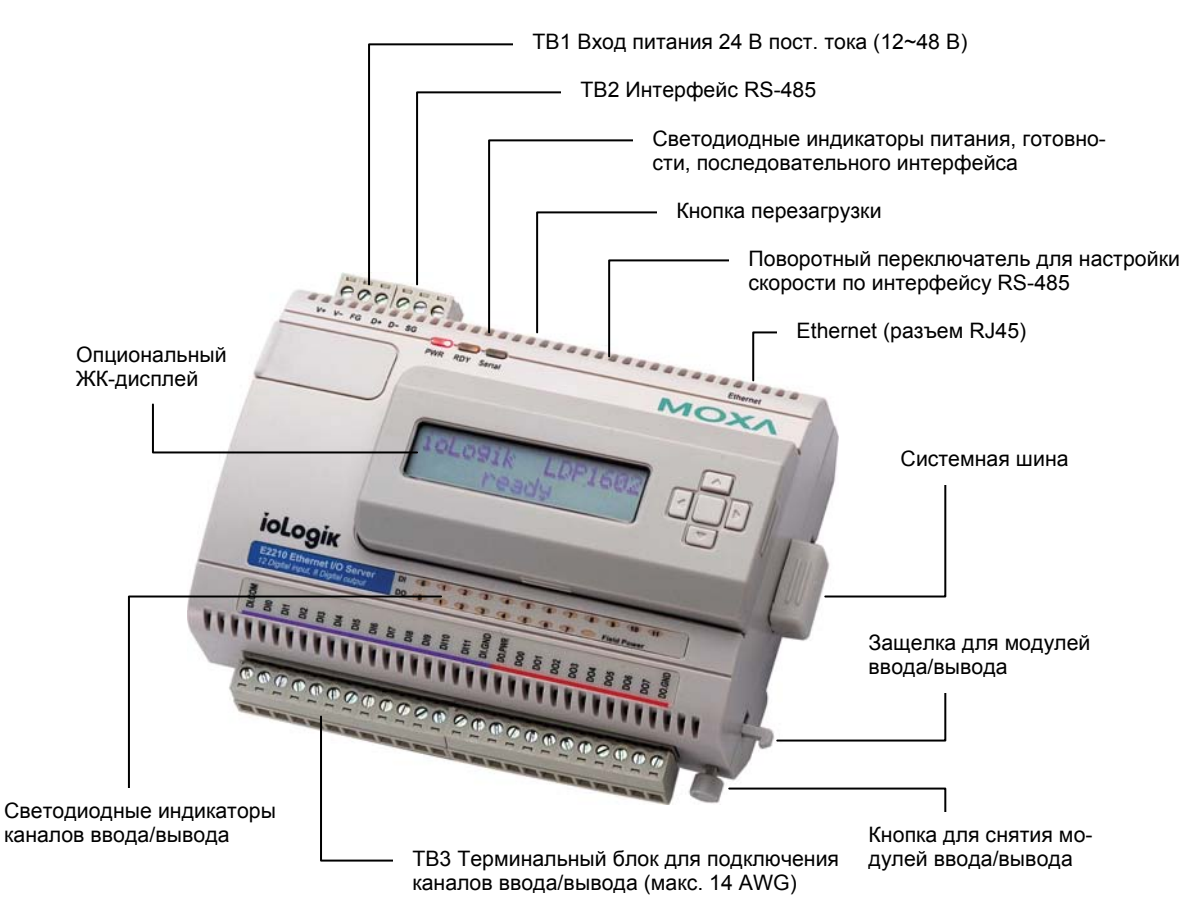

**Примечание**: кнопка перезагрузки перезапускает сервер и приводит все настройки к настройкам по умолчанию. Удерживайте кнопку перезагрузки нажатой в течение 5 секунд с помощью тонкого острого предмета, например, распрямленной скрепки для бумаг. Светодиодный индикатор RDY загорится красным, пока вы удерживаете кнопку нажатой. Далее, когда индикатор RDY загорится зеленым, будут загружены настройки по умолчанию. После этого Вы можете отпустить кнопку перезагрузки.

#### Светодиодные индикаторы

| Ethernet        |                              |                                    |  |  |
|-----------------|------------------------------|------------------------------------|--|--|
|                 | Оранжевый                    | Подключен к 10 Мбит/с Ethernet     |  |  |
| Ethernet        | Зеленый                      | Подключен к 100 Мбит/с Ethernet    |  |  |
|                 | (мигающий)                   | Передача или получение данных      |  |  |
| Система         |                              |                                    |  |  |
| D\\/D           | Красный                      | Питание включено                   |  |  |
|                 | Выключен                     | Питание выключено                  |  |  |
|                 | Красный                      | Ошибка системы                     |  |  |
|                 | Зеленый (постоянный)         | Нормальная работа ioLogik E2210    |  |  |
|                 | Зеленый (мигающий)           | Click&Go логика активизирована     |  |  |
| RDY             | Зеленый и красный (мигающий) | ioLogik E2210 в режиме «безопасных |  |  |
|                 |                              | выходов»                           |  |  |
|                 | Выключен                     | Питание отключено или имеются про- |  |  |
|                 |                              | блемы с питанием                   |  |  |
| Sorial          | (мигающий)                   | Последовательный порт получа-      |  |  |
| Senai           |                              | ет/отсылает данные                 |  |  |
| Ввод/вывод      |                              |                                    |  |  |
| DI × 12 каналов | Зеленый                      | Состояние канала – ОN              |  |  |
| DO × 8 каналов  | Выключен                     | Состояние канала – OFF             |  |  |
|                 | Красный                      | Питание подключено                 |  |  |
| DOFWR           | Выключен                     | Питание не подключено              |  |  |

## Первоначальная настройка

## Аппаратная установка

#### Подключение питания

Подсоедините блок питания 12-48В пост. тока к терминальному блоку (ТВ1) устройства ioLogik. Если питание подключено правильно, светодиодный индикатор питания загорится красным светом до тех пор, пока система не будет готова.

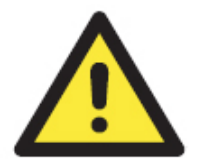

#### ВНИМАНИЕ

Отсоедините устройство от питания перед установкой и подключением кабелей

Отсоедините шнур питания перед установкой и/или подключением ioLogik E2210.

#### Не превышайте максимально допустимый ток

Подсчитайте максимально возможный ток в каждом электрическом кабеле и в общем проводе. Соблюдайте электротехнические правила и нормы, определяющие максимальный ток, допустимый для каждого размера провода. Если ток превысит максимально допустимое значение, провода могут нагреться и нанести серьезный ущерб вашему оборудованию.

## Заземление ioLogik E2210

ioLogik E2210 оснащен двумя точка заземления – на панели для настенной установки и установки на DIN-рейку.

Обратите внимание, что обе точки заземления выведены на общую шину.

#### Подключение к сети

- 1. Подключите ioLogik E2210 к компьютеру с помощью Ethernet-кабеля. Для первоначальной установки рекомендуется, чтобы ioLogik был подключен к компьютеру напрямую, а не через удаленное подключение по сети.
- 2. Настройте IP-адрес компьютера 192.168.127.xxx (xxx от 001 до 253). При работе в Windows Вам необходимо будет сделать это через панель управления.

| IP-адрес по умолчанию<br>ioLogik E2210 | Маска подсети по умолча-<br>нию | Шлюз по умолчанию |
|----------------------------------------|---------------------------------|-------------------|
| 192.168.127.254                        | 255.255.255.0                   |                   |

 Используйте утилиту ioAdmin или Web-консоль для обнаружения ioLogik. После обнаружения сервера, измените его настройки в соответствии с вашим сетевым окружением и перезапустите сервер.

## Настройка скорости по интерфейсу RS-485

Порт RS-485 сервера ioLogik предназначен для подключения еще одного сервера ввода/вывода по интерфейсу RS-485. Порт RS-485 может передавать данные или команды ввода/вывода по протоколу Modbus/RTU. Настройка скорости передачи осуществляется с помощью поворотного переключателя на корпусе ioLogik E2210. Значения по умолчанию: скорость – 115200, четность – N, количество бит данных – 8, количество стоповых бит – 1.

| h 5 0                                  | Скорость передачи<br>по RS-485 | Состояние рости:   | переключате       | еля и соответс    | ствующие ско-     |
|----------------------------------------|--------------------------------|--------------------|-------------------|-------------------|-------------------|
| ~~~~~~~~~~~~~~~~~~~~~~~~~~~~~~~~~~~~~~ | (параметры N, 8, 1)            | 0:115200<br>4:9600 | 1:57600<br>5:4800 | 2:38400<br>6:2400 | 3:19200<br>7:1200 |

Не забудьте перезагрузить ioLogik после изменения скорости по интерфейсу RS-485.

### Увеличение количества каналов ввода/вывода

Наиболее рентабельный способ увеличить количество каналов ввода/вывода у ioLogik 2000 – это расширить систему с помощью подходящего сервера ioLogik R2000. Два сервера могут быть соединены с помощью системной шины RS-485, как показано на следующем рисунке. Для ioLogik E2210 дополнительные дискретные каналы добавляются с помощью ioLogik R2110. Для получения дополнительной информации обратитесь к руководству пользователя по устройству ioLogik R2110.

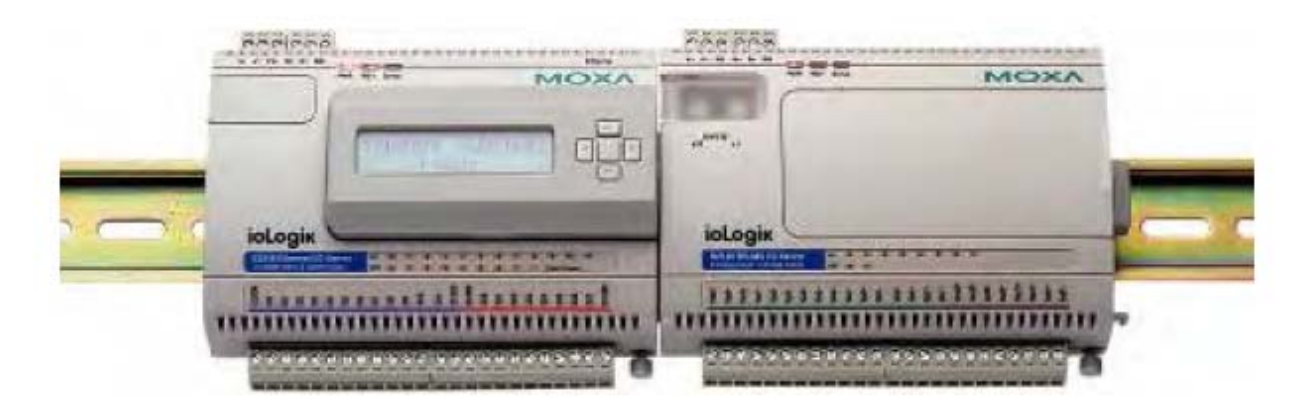

## Программная установка

ioAdmin – это Windows-утилита, предназначенная для настройки и управления сервером ioLogik E2210 и подсоединенных к нему устройств ввода/вывода. Работать с ней можно с любого сетевого компьютера. Также имеется возможность производить некоторые настройки через web-консоль или опциональный ЖК-дисплей настройки.

- 1. Установка с CD: вставьте диск с программным обеспечением в CD-ROM компьютера. Запустите файл SETUP.EXE, расположенный в корневой директории. Следуйте программе установки. Она поможет Вам инсталлировать утилиту ioAdmin и DDL-библиотеку MXIO.
- Откройте ioAdmin: после завершения процесса установки запустите ioAdmin через Start => Program Files => the ioLogik => Utility => ioAdmin.
- Обнаружение сервера в сети: в меню выберите System->Auto Scan Remote I/O Server. Откроется диалоговое окно. Нажмите Start Search для начала поиска сервера. Если ioAdmin не находит сервер ioLogik E2210, возможно, имеются проблемы с настройками Вашей сети.

| ( IOL    | agik I/O Server                                                                                                    |   |
|----------|----------------------------------------------------------------------------------------------------|---|
| T. Nieko | Connection UnitD   Descenter   State                                                                                                    | _ |
|          | Auto Searching for ioLogik 1/0 Server(s)                                                                                                    |   |
|          | Shind and you<br>P Sheed-10 larme<br>P 553245300 larme (The oblight second mission) <u>Shind and and and and and and and and and a</u>                                                                                                    |   |
|          | Print ataenti                                                                                                    |   |
|          | 1. V2 anno least t                                                                                                    |   |
|          | 102 Sores (F.Addaus / Not 1995-Addres / Die D.1 Stoppen     102 Status / Die de Addres / Die de Addres / |   |
|          | 1<br>1<br>1<br>1<br>1<br>1<br>1<br>1<br>1<br>1<br>1<br>1<br>1<br>1<br>1<br>1<br>1<br>1<br>1                                                                                                    |   |
|          | [Faceh for effects (number)]                                                                                                    |   |

Если ioAdmin не может найти ioLogik E2210, то, скорее всего, проблема в сетевых настройках.

Если в сети установлено несколько ioLogik E2000, помните, что у всех устройств одинаковый IP-адрес по умолчанию. Вам необходимо назначить уникальный IP-адрес каждому устройству, чтобы избежать конфликта адресов. ioAdmin автоматически распознает IP-конфликт и позволяет изменить IP-адрес каждого устройства в колонке «IP-адрес». Нажмите кнопку «Set» для перезагрузки устройства с новым присвоенным ему IP-адресом. Нажмите кнопку «Re-Search» чтобы обновить список устройств.

| 1  | UD Server | IP Address          | MAC Address       | Description                             |
|----|-----------|---------------------|-------------------|-----------------------------------------|
|    | E2240     | 192.168.127.254 Set | 00 90 E8 0E E9 F1 | Active Ethernet I/O Server (BAJ + 2AOI) |
| 5  | E2210     | 192.168.127.254     | 00-90-E0-0E-E0-15 | Active Ethernet VO Servir (1201 - 000)  |
| 3. | E2210     | 192.168.127.254     | 00/90/E8/0E/E0/2C | Active Ethemet I/O Server (12D) = 8DO)  |
|    |           |                     |                   |                                         |

4. **Мониторинг статуса ввода/вывода**: после обнаружения ioLogik E2210 утилитой ioAdmin, вы можете видеть состояние всех каналов ввода/вывода на главном экране ioAdmin.

| ¥ Fleat (192,148,122.2)<br>= ∰ Margik | E2210                                                                                                    | Active Ether                                                                        | met (O Ser                                                                                 | wr (1201 + 30                                                                                                    | O)                 |                                                                                                    |                                                                                                    | 22                                                                       | -                                                          | -           |  |  |
|---------------------------------------|----------------------------------------------------------------------------------------------------|-------------------------------------------------------------------------------------|--------------------------------------------------------------------------------------------|----------------------------------------------------------------------------------------------------|--------------------|----------------------------------------------------------------------------------------------------|----------------------------------------------------------------------------------------------------|--------------------------------------------------------------------------|------------------------------------------------------------|-------------|--|--|
| E 102 108 127 254                     | on-fin                                                                                                    | on-line                                                                             |                                                                                            |                                                                                                    |                    |                                                                                                    |                                                                                                    |                                                                          |                                                            |             |  |  |
| and months                            | 🕴 US Configuration                                                                                                    | 🕐 Vő Candgaston 👦 Sarre Inie 👔 Sarra Sotrup 🔿 Menaga Mania                          |                                                                                            |                                                                                                    |                    |                                                                                                    |                                                                                                    |                                                                          |                                                            |             |  |  |
|                                       |                                                                                                    |                                                                                     |                                                                                            | iotog                                                                                                    |                    | M                                                                                                    |                                                                                                    |                                                                          |                                                            |             |  |  |
|                                       |                                                                                                    |                                                                                     |                                                                                            | 1.000                                                                                                    | A GALL G STORE     | a all transt                                                                                                    | (1 × 1)                                                                                                    |                                                                          |                                                            |             |  |  |
|                                       | Channel                                                                                                    | Nadi                                                                                | Status                                                                                     | tu IIII<br>ODOG                                                                                                    | nano cons<br>Tagga | Deret                                                                                                    | 1111<br>2000<br>Mode                                                                                                    | These and                                                                | Lore                                                       | ilia        |  |  |
|                                       | Channel<br>ID(1 99                                                                                                    | Made<br>Di                                                                          | Sister<br>Di                                                                               | Tales                                                                                                    | lager<br>-         |                                                                                                    | Hode<br>Note                                                                                                    | Thdaa<br>STOP                                                            | Low<br>O.S. ex                                             | 11<br>8.5 i |  |  |
|                                       | Channel<br>1011 98<br>1913 91                                                                                                    | Nedi<br>Di<br>Di                                                                    | Status<br>DE<br>UI                                                                         | False<br>Still an<br>Still an                                                                                                    | Trigger            | Cherrol<br>DOC 00<br>pote on                                                                                                    | Hodo<br>Pidee<br>BO                                                                                                    | STOP                                                                     | Lon<br>O.S. ma                                             | 11.g        |  |  |
|                                       | Disessi<br>D1 99<br>(91) 49<br>(91) 42                                                                                                    | Node<br>Dt<br>D1<br>D1                                                              | Sister<br>Dif<br>Uit<br>Uit                                                                | False<br>50.0 m<br>50.0 m<br>50.0 m                                                                                                    | Tagget<br>-        |                                                                                                    | Kodo<br>Polici<br>Polici<br>Bil<br>Bil                                                                                                    | These<br>STOP<br>Uni<br>Uni                                              | Low<br>O.S.es                                              | 11.051      |  |  |
|                                       | Dameel<br>1941 99<br>1941 91<br>1943 91<br>1945 92<br>1945 92                                                                                                    | N-A<br>Dt<br>Dt<br>Dt<br>Dt                                                         | States<br>Dif<br>Dif<br>Dif<br>Dif<br>Dif                                                  | 50.0 mm<br>50.0 mm<br>50.0 mm<br>50.0 mm<br>50.0 mm                                                                                                    | Tagger<br>         |                                                                                                    | Hode<br>Pdie<br>DO<br>DO<br>DO                                                                                                    | The as<br>STOP<br>Uni<br>OII                                             | Low<br>Q.S.m.                                              | 11.0        |  |  |
|                                       | Demoil<br>(91) 99<br>(91) 91<br>(91) 92<br>(91) 92<br>(91) 93<br>(91) 94                                                                                                    | N-A<br>Dt<br>Dt<br>Dt<br>Dt<br>Dt                                                   | 51 das<br>D8<br>09<br>09<br>09<br>09                                                       | 50.0 m<br>50.0 m<br>50.0 m<br>50.0 m<br>50.0 m<br>50.0 m<br>50.0 m<br>50.0 m                                                                                                    | Tagar<br>          |                                                                                                    | Hode<br>Pdie<br>90<br>90<br>90<br>90<br>90                                                                                                    | These<br>STOP<br>Bit<br>Bit<br>Bit                                       | Low<br>O.S.m.                                              | 114         |  |  |
|                                       | Channel<br>(54) 98<br>(54) 91<br>(54) 92<br>(54) 93<br>(54) 93<br>(54) 95<br>(54) 95                                                                                                    | Handa<br>Di<br>Di<br>Di<br>Di<br>Di                                                 | Sides<br>Df<br>U4<br>U4<br>U4<br>U4<br>U4<br>U4<br>U4                                      | 50.0 m<br>50.0 m<br>50.0 m<br>50.0 m<br>50.0 m<br>50.0 m<br>50.0 m<br>50.0 m<br>50.0 m                                                                                                    | Tappo<br>-         | Chevrol<br>(2000 00)<br>(2000 00)<br>(2000 0)                                                                                                    | Hode<br>Pdie<br>Pdie<br>BO<br>BO<br>BO<br>BO<br>BO<br>BO                                                                                                    | Distant<br>STOP<br>Uni<br>Oni<br>Oni<br>Oni<br>Oni                       | Low<br>O.S.exi                                             | 11mg        |  |  |
|                                       | Channel<br>1911 88<br>1911 88<br>1913 82<br>1913 84<br>1913 84<br>1913 84<br>1913 84<br>1913 85<br>1913 85                                                                                                    | Net<br>Di<br>Di<br>Di<br>Di<br>Di                                                   | Claime<br>D4<br>04<br>04<br>04<br>04<br>04<br>04<br>04<br>04<br>04                         | 10000<br>1000<br>1000 | Tapper             | Charact<br>Dille 00<br>p00; 01<br>p00; 02<br>p00; 02<br>p00; 03<br>p00; 03<br>p00; 03<br>p00; 03<br>p00; 03                                                                                                    | Hode<br>Press<br>Press<br>BO<br>BO<br>BO<br>BO<br>BO<br>BO<br>BO<br>BO<br>BO<br>BO                                                                                                    | 5709<br>5709<br>01<br>01<br>01<br>01<br>01<br>01<br>01<br>01<br>01       | Low<br>0.5 m                                               | 114         |  |  |
|                                       | Chemoid<br>1941 99<br>1941 99<br>1943 92<br>1941 92<br>1941 93<br>1941 94<br>1941 95<br>1941 95<br>1941 95<br>1941 95                                                                                                    | Nuk<br>Di<br>Di<br>Di<br>Di<br>Di<br>Di<br>Di                                       | Gister<br>04<br>04<br>04<br>04<br>04<br>04<br>04<br>04<br>04<br>04<br>04                   | 10000                                                                                                    |                    | Consect<br>Consect<br>Con                                                                                                    | Node           P4ie           00           00           00           00           00           00           00           00           00           00           00           00           00           00           00           00           00 | 1944<br>510P<br>01<br>01<br>01<br>01<br>01<br>01<br>01<br>01<br>01<br>01 | Low<br>0.5 m                                               | 114         |  |  |
|                                       | Channed<br>[391] 80<br>[91] 81<br>[91] 82<br>[91] 83<br>[91] 83<br>[91] 84<br>[91] 85<br>[91] 86<br>[91] 86<br>[91] 89                                                                                                    | Mark<br>Dr<br>Dr<br>Dr<br>Dr<br>Dr<br>Dr<br>Dr<br>Dr<br>Dr<br>Dr<br>Dr<br>Dr<br>Dr  | Gides<br>04<br>09<br>09<br>09<br>09<br>09<br>09<br>09<br>09<br>09<br>09<br>09<br>09<br>09  | File<br>50,5 m<br>50,5 m                                                                                                    |                    | Cherrent<br>Diale 00<br>proty 00<br>proty 02<br>proty 02<br>proty 04<br>proty 04<br>proty 04<br>proty 04<br>proty 05<br>proty 05<br>proty 05<br>proty 05                                                                                                    | 111111<br>1111111<br>11111111<br>11111111<br>111111                                                                                                    | 5109<br>91<br>91<br>91<br>91<br>91<br>91<br>91<br>91<br>91<br>91<br>91   | Low<br>0.5 mi                                              | 10          |  |  |
|                                       | Channed<br>[301] 98<br>[91] 91<br>[31] 92<br>[31] 93<br>[31] 93<br>[31] 93<br>[31] 94<br>[31] 95<br>[31] 95<br>[31] 95<br>[31] 95<br>[31] 95<br>[31] 97<br>[32] 98<br>[31] 97<br>[32] 98<br>[31] 98<br>[32] 98<br>[33] 98<br>[34] 98<br>[35] 98<br>[35] 98<br>[3 | Di<br>Di<br>Di<br>Di<br>Di<br>Di<br>Di<br>Di<br>Di                                  | Gistur<br>D4<br>04<br>04<br>04<br>04<br>04<br>04<br>04<br>04<br>04<br>04<br>04<br>04<br>04 | 50.0 ms<br>50.0 ms<br>50.0 ms<br>50.0 ms<br>50.0 ms<br>50.0 ms<br>50.0 ms<br>50.0 ms<br>50.0 ms<br>50.0 ms<br>50.0 ms<br>50.0 ms<br>50.0 ms                                                                                                    |                    | Cloved<br>D00:00<br>p00:01<br>p00:02<br>p00:02<br>p0:02<br>p0:02<br>p0:02<br>p0:02<br>p0:02<br>p0:02<br>p0:02<br>p0:02<br>p0:02<br>p0:02<br>p0:02<br>p0:02<br>p0:02<br>p0:02<br>p0:02<br>p0 | Hold           Noise           Palae           Polae           Polae           BO           BO           BO           BO           BO           BO           BO           BO           BO           BO                                           | 5709<br>5709<br>001<br>001<br>001<br>001<br>001<br>001<br>001            | 6am<br>0.5 m<br>                                           | 10          |  |  |
|                                       | Chemeni<br>Del: 98<br>[04] 94<br>[04] 92<br>[04] 93<br>[04] 93<br>[04] 95<br>[04] 95<br>[04] 95<br>[04] 95<br>[04] 95<br>[04] 95<br>[04] 93<br>[04] 93<br>[04] 93                                                                                                    | Windi<br>Dr<br>Dr<br>Dr<br>Dr<br>Dr<br>Dr<br>Dr<br>Dr<br>Dr<br>Dr<br>Dr<br>Dr<br>Dr | 01<br>04<br>04<br>04<br>04<br>04<br>04<br>04<br>04<br>04<br>04<br>04<br>04<br>04           | 50.0 ms<br>50.0 ms<br>50.1 ms<br>50.1 ms<br>50.1 ms<br>50.0 ms<br>50.0 ms<br>50.0 ms<br>50.0 ms<br>50.0 ms<br>50.0 ms<br>50.0 ms                                                                                                    |                    | Cheverel<br>Differ 00<br>prote 00<br>prote 02<br>prote 02<br>prote 04<br>prote 04<br>prote 04<br>prote 05<br>prote 05<br>prote 04<br>prote 05<br>prote 04<br>prote 05<br>prote 04<br>prote 04<br>prote                                                                                                    | Held<br>Pole<br>00<br>00<br>00<br>00<br>00<br>00<br>00<br>00<br>00<br>00<br>00<br>00<br>00                                                                                                    | 1944<br>510P<br>01<br>01<br>01<br>01<br>01<br>01<br>01<br>01<br>01       | Leve<br>D5 mil<br><br><br><br><br><br><br><br><br><br><br> | 164         |  |  |

Теперь Вы можете использовать ioAdmin для установки и конфигурирования сервера ioLogik E2210.

## Работа с утилитой ioAdmin

## Введение

Все серверы удаленного ввода/вывода семейства ioLogik могут быть сконфигурированы и управляться через Ethernet с помощью ioAdmin – утилиты для Windows 2000/XP, поставляемой вместе с вашим сервером ioLogik E2210. Графический интерфейс пользователя утилиты ioAdmin обеспечивает простой доступ к информации о статусе ввода/вывода и настройкам сервера.

ioLogik E2210 также поддерживает возможность конфигурирования через web-консоль или с помощью опционального ЖК-дисплея настройки, но полноценное конфигурирование и управление возможно только через ioAdmin.

ioAdmin также включает логику локального управления Click&Go для конфигурирования системы активного удаленного ввода/вывода.

ioAdmin состоит из следующих частей:

- ioAdmin с логикой Click&Go
- руководство по подключению ioLogik 2000
- руководство по подключению ioLogik 4000

## Возможности ioAdmin

#### Удаленное управление:

ioAdmin позволяет пользователям через Ethernet:

- обнаруживать и настраивать несколько серверов ioLogik
- осуществлять мониторинг и конфигурировать подключенные устройства ввода/вывода
- тестировать устройства ввода/вывода
- перезагружать сервер

#### Online руководство по подключению:

Online руководство по подключению можно открыть из самой системы ioAdmin. Это руководство позволит администраторам сократить время планирования и устранения неполадок.

|                        | and the second second |             | test VC Sat | H (1204 - 20                                                                            | 01                                                                                                    |          |       |        | ÷.,   | 2     |
|------------------------|-----------------------|-------------|-------------|-----------------------------------------------------------------------------------------|----------------------------------------------------------------------------------------------------|----------|-------|--------|-------|-------|
|                        | * PSCongano           | * [ip Smeth | Place lette | A Menagebook                                                                            | 1                                                                                                    |          |       |        |       |       |
|                        |                       |             |             |                                                                                         |                                                                                                    |          | OXA   |        |       |       |
|                        |                       |             |             | No. org                                                                                 |                                                                                                    | nuares   |       |        |       |       |
|                        |                       |             |             | 1.1.1.1.1.1.1.1.1.1.1.1.1.1.1.1.1.1.1.1.                                                |                                                                                                    |          | TTTTT |        |       |       |
|                        | (Aussel               | -           | 1 Marco     | 184                                                                                     | -                                                                                                    | There .  | Ride  | Time 1 | 100   | -     |
|                        | 101.00                | 81          |             | SR Sec                                                                                  |                                                                                                    | 10.01.00 | Palae | sile   | 45-00 | 83.00 |
|                        | 1042-04               |             |             | 10.040                                                                                  | -                                                                                                    | 1042 10  | 00    | 120    | -     |       |
|                        | 101.00                |             |             | 10.0 m                                                                                  |                                                                                                    | and an   | 00    | 100    | -     | -     |
|                        | E41 14                |             | 84          | 10.0 m                                                                                  |                                                                                                    | 1941 14  | 00    | 108    |       |       |
|                        | 1042 m                | 44          | -           | 10.04                                                                                   | -                                                                                                    | 1881 00  | 00    |        |       | -     |
|                        | \$1) IE               |             | -           | Sillar .                                                                                |                                                                                                    | ines m   | 00    | 186    |       |       |
|                        | 3101-00               |             | **          | -                                                                                       |                                                                                                    |          | 5464  | 1000   |       |       |
|                        | 201 00                |             |             | 100.000                                                                                 |                                                                                                    |          |       |        |       |       |
|                        | 101.00                |             | -           | 10.000                                                                                  | -                                                                                                    |          |       |        |       |       |
|                        | 201 11                |             | -           | Miles.                                                                                  |                                                                                                    |          |       |        |       |       |
|                        |                       |             |             |                                                                                         |                                                                                                    |          |       |        |       |       |
|                        | Lannin                |             |             |                                                                                         |                                                                                                    | _        |       |        |       |       |
|                        | COLUMN STREET         |             |             |                                                                                         |                                                                                                    |          |       |        |       | -     |
| 00000                  | ununu<br>t            | MO          | ×A          | RS445C<br>Settings                                                                      |                                                                                                    | ation    |       |        |       |       |
| iologis<br>Lassassassa |                       |             |             | 1 5/1006<br>2 394005<br>3 192006<br>8 04005<br>5 49005<br>5 24005<br>7 19005<br>7 19005 | sc. http:<br>sc. http:<br>ps. http:<br>ps. http:<br>s. http:<br>s. http: |          |       |        |       |       |

#### Файл конфигурации:

ioAdmin позволяет сохранить все настройки ioLogik E2210 в одном файле конфигурации. Файл доступен для просмотра в текстовом режиме и используется для решения трех задач:

- как способ записи или резервного копирования настроек
- как образец для конфигурирования других серверов
- как быстрое руководство для настройки Modbus драйверов в SCADA-системе

Файл содержит следующую информацию:

- название файла, дата и время
- информация о модели
- Modbus-адреса

| Time: 9:10:                                                                                                    | 55 AN                                                                                                    |                                                                                                    |                                                                                                    |                                                                                                    |
|----------------------------------------------------------------------------------------------------|----------------------------------------------------------------------------------------------------|----------------------------------------------------------------------------------------------------|----------------------------------------------------------------------------------------------------|----------------------------------------------------------------------------------------------------|
| [1. Model]                                                                                                    |                                                                                                    |                                                                                                    |                                                                                                    |                                                                                                    |
| MOD_TYPE=E2<br>MOD_LOC=<br>MOD_NAME=                                                                                                    | 21ù - Active Reno                                                                                                    | te 1/0 Server (1)                                                                                                    | 201 + 800                                                                                                | 5                                                                                                    |
| [2. 1/0 con                                                                                                    | figurations]                                                                                                    |                                                                                                    |                                                                                                    |                                                                                                    |
| DIBO-0, (DI)<br>DIBI-0, (DI)<br>DIBI-1, (DI)<br>DIBI-1, (DI)<br>DIBI-1, (DI)<br>DIBI-1, (DI)<br>DIBI-0, (DI)<br>DIBI-0, (DI)<br>DIBI-0, (DI)<br>DIBI-0, (DI)<br>DIBI-0, (DI)<br>DII-0, (DI)<br>DII-0, (DI) | DI 00<br>DI 11<br>DI 12<br>DI 12<br>DI 13<br>DI 14<br>DI 14 | _FILTER-100, (10.,<br>FILTER-100, (10.,<br>FILTER-100, (10.,<br>FILTER-100, (10.,<br>FILTER-100, (10.,<br>FILTER-100, (10.,<br>FILTER-100, (10.,<br>FILTER-100, (10.,<br>FILTER-100, (10.,<br>FILTER-100, (10.,<br>FILTER-100, (10.,<br>FILTER-100, (10., | 20ms)<br>20ms)<br>20ms)<br>20ms)<br>20ms)<br>20ms)<br>20ms)<br>20ms)<br>20ms)<br>20ms)<br>20ms)<br>20ms) |                                                                                                    |
| 2080-8, (20)<br>Doll-8, (80)<br>Dol2-8, (80)<br>pol3-6, (80)<br>pol4-9, (80)<br>pol4-9, (80)<br>pol4-9, (80)<br>pol5-8, (80)<br>pol8-8, (90)<br>pol8-8, (90)                                               | 2000<br>2001<br>2001<br>2002<br>2003<br>2004<br>2005<br>2006<br>2007<br>2007                                                                                                    | PAN-0, (Off),<br>_PAN-0, (Off),<br>_PAN-0, (Off),<br>_PAN-0, (Off),<br>_PAN-0, (Off),<br>_PAN-0, (Off),<br>_PAN-0, (Off),<br>_PAN-0, (Off),                                                                                                    | 20000_<br>D081_<br>D082_<br>D003_<br>D004_<br>D004_<br>D005_<br>D006_<br>D006_                           | SAFE=0, (off)<br>SAFE=0, (off)<br>SAFE=0, (off)<br>SAFE=0, (off)<br>SAFE=0, (off)<br>SAFE=0, (off)<br>SAFE=0, (off)<br>SAFE=0, (off)                                                       |
| [3. Madbus                                                                                                    | address table]                                                                                                    |                                                                                                    |                                                                                                    |                                                                                                    |
| CHANNEL<br>0100<br>DI01<br>DI02<br>DI02<br>DI03<br>DI04<br>DI05<br>DI06<br>DI07<br>DI08<br>DI07<br>DI08<br>DI09<br>DI09<br>DI09                                                                            | 1/0 TYPE<br>Input<br>Input<br>Input<br>Input<br>Input<br>Input<br>Input<br>Input<br>Input<br>Input<br>Input<br>Input                                                                                                    | MODBUS REFER<br>10001<br>10002<br>10003<br>10005<br>10005<br>10005<br>10007<br>10009<br>10009<br>10009<br>10009                                                                                                    | ENCE                                                                                                    | MODBUS 4DORESS (DeC, HeX)<br>D000, 0x0000<br>D001, 0x0000<br>D002, 0x0000<br>D003, 0x0000<br>D004, 0x0004<br>D005, 0x0006<br>D0007, 0x0007<br>D008, 0x0008<br>D009, 0x0009<br>D010, 0x0004 |

| Select 1/0 Server to Import                              |  |
|----------------------------------------------------------|--|
| Select Server List File to Import :<br>D: VserverList dt |  |
| 🖌 Select All 🛛 🗙 unSelect Al                             |  |
|                                                          |  |
|                                                          |  |
|                                                          |  |
|                                                          |  |
|                                                          |  |
| V DK X Cancel                                            |  |

#### Список серверов:

Можно импортировать и экспортировать из ioAdmin список серверов ioLogik, которыми вы управляете. Этот файл упрощает управление всеми устройствами в сети и включает следующую информацию:

- имя сервера
- тип модуля
- IP-адрес
- ID модуля расширения по RS-485

## Главный экран ioAdmin

#### Обзор

На рисунке показан главный экран ioAdmin. По умолчанию на нем выводится окно настроек ввода/вывода (I/O Configuration), которое показывает схему ioLogik E2210 и под ней - статус каждого канала ввода/вывода. Другие ярлыки главного экрана показывают настройки сервера и сети, а также другие возможности, которые будут доступны, если вы войдете в систему под паролем администратора. Без этого опции конфигурирования будут недоступны.

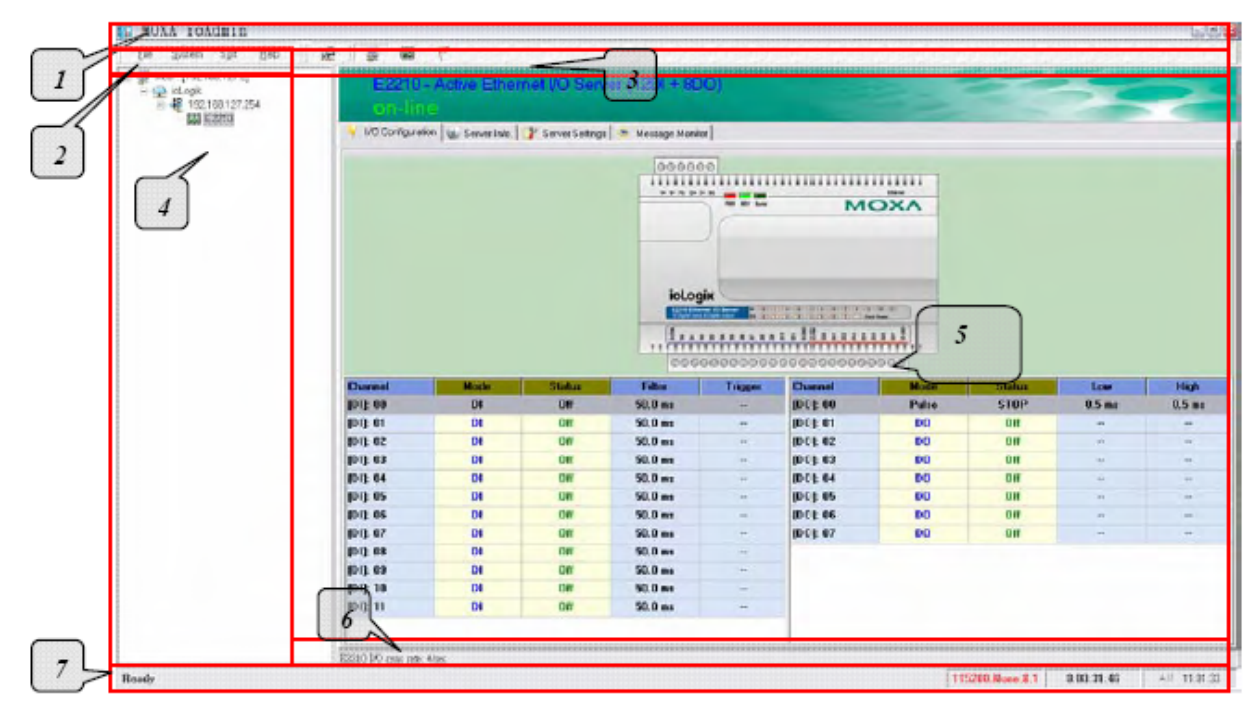

| Главный экран ioAdmin  |
|------------------------|
| 1. Заголовок           |
| 2. Меню                |
| 3. Быстрый поиск       |
| 4. Панель навигации    |
| 5. Главное окно        |
| 6. Скорость соединения |
| 7. Строка состояния    |

#### Руководство по подключению ioLogik

ioAdmin содержит руководство по подключению ioLogik E2210. Вы можете получить доступ к нему, щелкнув по схеме ioLogik E2210 в окне I/O Configuration. Выберите Wiring Guide в подменю, чтобы открыть файл, содержащий информацию по подключению и электрическим характеристикам ioLogik E2210.

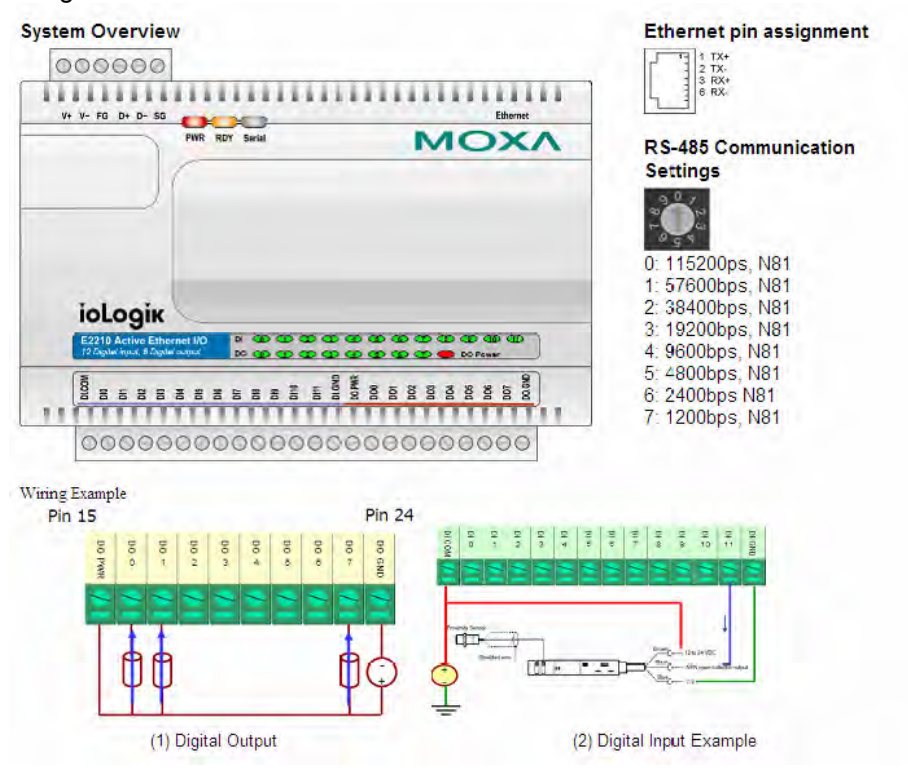

Вы также можете получить доступ к online руководству по подключению через меню Help.

| <b>MOXA ioAdmin</b><br><u>File System</u> S <u>o</u> rt | Help                      | ₽ ₽                    |                            | $\mathcal{L}_{i,j} = \int_{-\infty}^{\infty} \frac{d^2}{d^2} \int_{-\infty}^{\infty} dx \int_{-\infty}^{\infty} \frac{d^2}{dx} \int_{-\infty}^{\infty} \frac{d^2}{dx} \int_{-\infty}^{\infty} d$ |                                                           |
|---------------------------------------------------------|---------------------------|------------------------|----------------------------|----------------------------------------------------------------------------------------------------|-----------------------------------------------------------|
|                                                         | Wiring<br>Wiring<br>About | Guide for<br>Guide for | ioLogik2000<br>ioLogik4000 | iet I/O Servi                                                                                                    | er (12DI + 8DO)                                           |
| 192.168.127.22                                          | 0                         | 💡 1/10 Configu         | ation 🥳 Server Info.       | 🔐 Server Settings                                                                                                    | 🧢 Message Monitor                                         |
|                                                         |                           |                        |                            |                                                                                                    | 000000                                                    |
|                                                         |                           |                        |                            |                                                                                                    | V+ V- IG D+ D- SG PHI PHI PHI PHI PHI PHI PHI PHI PHI PHI |

## Основные пункты меню

### File

Из пункта меню File вы можете экспортировать список серверов ввода/вывода, который в данный момент отображается в панели навигации. Вы также можете импортировать список серверов в ioAdmin.

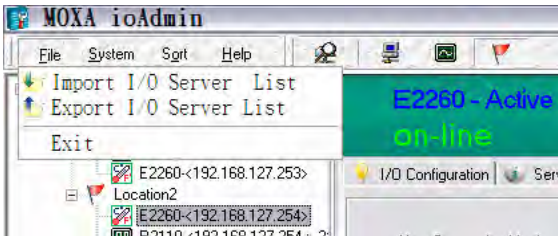

Во время импортирования списка серверов будет предложено выбрать какие сервера в списке должны быть импортированы.

| Select I/O Server to Import                                                                                                    |
|----------------------------------------------------------------------------------------------------|
| Select Server List File to Import :<br>D:\ServerList.sit                                                                                                    |
| 🗸 Select All 🛛 🗶 unSelect All                                                                                                    |
| <ul> <li>✓ 11:E2260_Test2 - E2260 - 192 168 127.254</li> <li>✓ 2:E2260_Test1 - E2260 - 192 168 127.253</li> <li>✓ 3:E2260_Test - E2210 - 192 168.127.220</li> <li>✓ 4:R2110_Test - R2110 - 192 168.127.254:[2]</li> </ul> |
| ✓ OK X Cancel                                                                                                    |

Файл имеет расширение .SLT и может быть открыт как текстовый файл. В списке отображается следующая информация о каждом сервере:

- имя сервера
- тип модуля
- ІР-адрес
- ID модуля расширения по RS-485

#### System

В пункте меню **System** доступно несколько операций.

Auto Scan Active Ethernet I/O Server осуществляет поиск серверов ioLogik в сети. При первом подключении или восстановлении сети после отключения, вы можете использовать эту команду для поиска серверов ввода/вывода, находящихся в сети.

**Network Interface** позволяет выбрать сетевой интерфейс, с которым вы будете работать, если в ПК установлено несколько сетевых адаптеров.

I/O Status Refresh Rate используется для установки частоты обновления статуса устройства. Текущая скорость обновления отображается в строке состояния. Обратите внимание, что большая скорость синхронизации увеличивает нагрузку на сеть.

TCP Socket Timeout Interval позволяет выбрать значение таймаута соединения по TCP.

**COM Port Setting** используется для установки параметров соединения для протокола Modbus, таких как скорость, количество бит данных, значение таймаута. В большенстве случаев это подразумевает подключенный ioLogik серии R2000.

**Active Message Listen Port** определяет номер порта, который используется в Active Ethernet I/O. Если в ашей сети используется firewall, вы можете согласовать это свойство с с настройками firewall'а, чтобы быть уверенным, что активные сообщения могут пройти через сеть.

Reset NA4010 Network Adapter IP используется чтобы задать IP-адрес адаптеру ioLogik серии 4000.

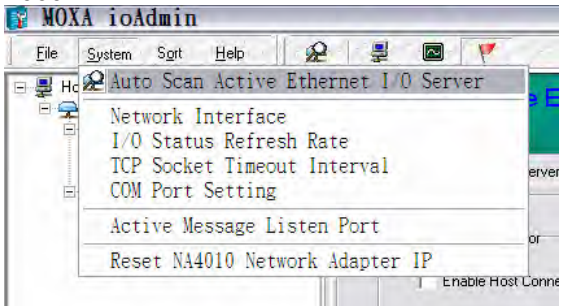

## Sort

Пунк меню **Sort** позволяет отсортировать список серверов в панели навигации по подключению, типу или положению.

| Sort | <u>H</u> elp | 2       | 2      |   | . 🚩 |
|------|--------------|---------|--------|---|-----|
| 📮 By | I/O Serv     | ver Con | nectio | n | 1   |
| 🖾 By | I/O Ser      | ver Typ | e      |   |     |
| 🥊 By | I/O Ser      | ver Loc | ation  |   |     |

## Help

В меню Help можно посмотреть руководство по подключению и информацию об ioAdmin.

| <u>H</u> elp | 2       | <b>P</b> |       | - F    | 1 |
|--------------|---------|----------|-------|--------|---|
| Wiring       | g Guide | for      | ioLog | ik2000 |   |
| Wiring       | g Guide | for      | ioLog | ik4000 |   |
| About        |         |          |       |        |   |

## Пиктограммы

Пиктограммы используются для быстрого доступа к функциям поиска серверов в сети и сортировки.

| 12th |                               |
|------|-------------------------------|
| R    | Искать серверы ioLogik в сети |
| i)   | Сортировать по подключению    |
| R    | Сортировать по типу           |
| 7    | Сортировать по положению      |

## Главное окно

## Вкладка I/O Configuration

Вкладка I/O Configuration показывает статус каждого канала ввода/вывода. Эта вкладка открывается по умолчанию при первом открытии ioAdmin.

|                                                                                                    |                                                          |                                                             | 00000                                                                                           | 5- 55<br>Peter Spy Series | мс                                                                                                    |                                                                    |                                        |     |      |
|----------------------------------------------------------------------------------------------------|----------------------------------------------------------|-------------------------------------------------------------|-------------------------------------------------------------------------------------------------|---------------------------|----------------------------------------------------------------------------------------------------|--------------------------------------------------------------------|----------------------------------------|-----|------|
| hannel                                                                                                    | Mode                                                     | Status                                                      |                                                                                                 |                           | 5 5 5 5 5 5 5 5 5 5 5 5 5 5 5 5 5 5 5                                                                                                    | 8 08<br>8 8 8<br>9 9 9<br>9 9 9<br>9 9<br>9 9<br>9 9<br>9 9<br>9 9 | Status                                 | Low | Hinh |
|                                                                                                    | DI                                                       | Off                                                         | 50.0 ms                                                                                         |                           |                                                                                                    | DO                                                                 | Off                                    |     |      |
|                                                                                                    |                                                          | 06                                                          | 50.0 ms                                                                                         | -                         | [D0]: 01                                                                                                    | DO                                                                 | Off                                    |     |      |
| DI]: 01                                                                                                    | DI                                                       | 011                                                         |                                                                                                 |                           | and the second second sec |                                                                    |                                        |     |      |
| DI]: 01<br>DI]: 02                                                                                                    | DI                                                       | Off                                                         | 50.0 ms                                                                                         |                           | [DO]: 02                                                                                                    | DO                                                                 | Off                                    |     |      |
| DI]: 01<br>DI]: 02<br>DI]: 03                                                                                                    | DI<br>DI<br>DI                                           | Off                                                         | 50.0 ms<br>50.0 ms                                                                              | -                         | [DO]: 02<br>[DO]: 03                                                                                                    | D0<br>D0                                                           | Off                                    |     |      |
| DI]: 01<br>DI]: 02<br>DI]: 03<br>DI]: 04                                                                                         | DI<br>DI<br>DI<br>DI                                     | Off<br>Off                                                  | 50.0 ms<br>50.0 ms<br>50.0 ms                                                                   | -                         | [DO]: 02<br>[DO]: 03<br>[DO]: 04                                                                                                    | DO<br>DO<br>DO                                                     | Off<br>Off<br>Off                      |     | -    |
| DI]: 01<br>DI]: 02<br>DI]: 03<br>DI]: 04<br>DI]: 05                                                                              | DI<br>DI<br>DI<br>DI<br>DI                               | Off<br>Off<br>Off<br>Off                                    | 50.0 ms<br>50.0 ms<br>50.0 ms<br>50.0 ms<br>50.0 ms                                             | -                         | (DO): 02<br>(DO): 03<br>(DO): 04<br>(DO): 05                                                                                                    | D0<br>D0<br>D0<br>D0                                               | Off<br>Off<br>Off<br>Off               |     | -    |
| D1]: 01<br>D1]: 02<br>D1]: 03<br>D1]: 04<br>D1]: 05<br>D1]: 06                                                                   | DI<br>DI<br>DI<br>DI<br>DI<br>DI<br>DI                   | Off<br>Off<br>Off<br>Off<br>Off                             | 50.0 ms<br>50.0 ms<br>50.0 ms<br>50.0 ms<br>50.0 ms                                             |                           | [DO]: 02<br>[DO]: 03<br>[DO]: 04<br>[DO]: 05<br>[DO]: 06                                                                                                    | DO<br>DO<br>DO<br>DO<br>DO<br>DO                                   | 0ff<br>0ff<br>0ff<br>0ff<br>0ff        | -   |      |
| DI]: 01<br>DI]: 02<br>DI]: 03<br>DI]: 04<br>DI]: 05<br>DI]: 06<br>DI]: 07                                                        | DI<br>DI<br>DI<br>DI<br>DI<br>DI<br>DI                   | Off<br>Off<br>Off<br>Off<br>Off<br>Off<br>Off               | 50.0 ms<br>50.0 ms<br>50.0 ms<br>50.0 ms<br>50.0 ms<br>50.0 ms                                  |                           | [D0]: 02<br>[D0]: 03<br>[D0]: 04<br>[D0]: 05<br>[D0]: 06<br>[D0]: 07                                                                                                    | D0<br>D0<br>D0<br>D0<br>D0<br>D0<br>D0                             | 0ff<br>0ff<br>0ff<br>0ff<br>0ff<br>0ff | +   |      |
| DI]: 01<br>DI]: 02<br>DI]: 03<br>DI]: 04<br>DI]: 05<br>DI]: 06<br>DI]: 07<br>DI]: 08                                             | DI<br>DI<br>DI<br>DI<br>DI<br>DI<br>DI<br>DI             | Off<br>Off<br>Off<br>Off<br>Off<br>Off<br>Off               | 50.0 ms<br>50.0 ms<br>50.0 ms<br>50.0 ms<br>50.0 ms<br>50.0 ms<br>50.0 ms                       |                           | [D0]: 02<br>[D0]: 03<br>[D0]: 04<br>[D0]: 05<br>[D0]: 06<br>[D0]: 07                                                                                                    | D0<br>D0<br>D0<br>D0<br>D0<br>D0<br>D0                             | Off<br>Off<br>Off<br>Off<br>Off<br>Off |     |      |
| D1]: 01<br>D1]: 02<br>D1]: 03<br>D1]: 04<br>D1]: 04<br>D1]: 05<br>D1]: 06<br>D1]: 07<br>D1]: 08<br>D1]: 08                       | DI<br>DI<br>DI<br>DI<br>DI<br>DI<br>DI<br>DI<br>DI       | Off<br>Off<br>Off<br>Off<br>Off<br>Off<br>Off<br>Off        | 50.0 ms<br>50.0 ms<br>50.0 ms<br>50.0 ms<br>50.0 ms<br>50.0 ms<br>50.0 ms<br>50.0 ms            |                           | [D0]: 02<br>[D0]: 03<br>[D0]: 04<br>[D0]: 05<br>[D0]: 06<br>[D0]: 07                                                                                                    | D0<br>D0<br>D0<br>D0<br>D0<br>D0                                   | 0ff<br>0ff<br>0ff<br>0ff<br>0ff        |     |      |
| D1]: 01<br>D1]: 02<br>D1]: 03<br>D1]: 04<br>D1]: 05<br>D1]: 05<br>D1]: 06<br>D1]: 07<br>D1]: 08<br>D1]: 09<br>D1]: 09<br>D1]: 10 | DI<br>DI<br>DI<br>DI<br>DI<br>DI<br>DI<br>DI<br>DI<br>DI | Off<br>Off<br>Off<br>Off<br>Off<br>Off<br>Off<br>Off<br>Off | 50.0 ms<br>50.0 ms<br>50.0 ms<br>50.0 ms<br>50.0 ms<br>50.0 ms<br>50.0 ms<br>50.0 ms<br>50.0 ms | 1 1 1 1 1 1               | [D0]: 02<br>[D0]: 03<br>[D0]: 04<br>[D0]: 05<br>[D0]: 06<br>[D0]: 07                                                                                                    | D0<br>D0<br>D0<br>D0<br>D0<br>D0<br>D0                             | 0ff<br>0ff<br>0ff<br>0ff<br>0ff        |     | -    |

## Вкладка Server Info

Во вкладке **Server Info** отображается информация о сервере, такая как, например, версия встроенного программного обеспечения.

| ddress | Value/Status                     | Access     | Description                        |  |
|--------|----------------------------------|------------|------------------------------------|--|
| 4096   | 0x1393                           | Read       | Vendor ID                          |  |
| 34097  | 0x0001                           | Read       | Unit ID for MODBUS/RTU             |  |
| 34099  | Moxa Technologies Inc.,          | Read       | Vendor Name                        |  |
| 34119  | E2210 Active Ethernet I/O Server | Read       | Product Name                       |  |
| 34141  | V1.4                             | Read       | Firmware Revision                  |  |
| 4143   | Build07052110 (05/21/2007)       | Read       | Firmware Release Date              |  |
| 34145  | 2                                | Read       | Number of TCP connection           |  |
| 34146  | 0x0100                           | Read       | Ethernet Interface Speed, 10/100   |  |
| 34147  | 00-90-E8-0E-E0-15                | Read       | MAC Address                        |  |
| 34150  | 0                                | Read       | LCM Detection                      |  |
| 84151  | V0.0                             | Read       | LCM Firmware Revision              |  |
| 84153  | Build0000000 (00/00/0000)        | Read       | LCM Firmware Release Date          |  |
| 34158  | 1266                             | Read       | System Elapsed Time (in sec)       |  |
| 4096   | 192.168.127.210                  | Read/Write | IP Address                         |  |
| 4098   | 255.255.255.0                    | Read/Write | Subnet Mask                        |  |
| 4100   | 0.0.0.0                          | Read/Write | Gateway                            |  |
| 4102   | 60                               | Read/Write | Modbus/TCP Alive Check Timeout     |  |
| 4103   | 0051 0036 0001 0028 0005 2007    | Read/Write | System Local Time                  |  |
| 14109  | 23                               | Read/Write | System Time Zone                   |  |
| 14112  | 255.255.255.255                  | Read/Write | DNS1 Server Address                |  |
| 4114   | 255.255.255.255                  | Read/Write | DNS2 Server Address                |  |
| 14116  | 1                                | Read/Write | Enable/Disable Web Access          |  |
| 4142   | 0                                | Read/Write | Timeout for Communication Watchdog |  |
|        | 4                                |            |                                    |  |

## Вкладка Server Settings

Во вкладке **Server Settings** вводится пароль администратора при входе в систему. Это сделано для ограничения доступа к конфигурированию loLogik E2210. Если пароль администратора не установлен, нажмите на кнопку **Login**, оставив поле для ввода пароля пустым. Более подробно эта вкладка описана ниже.

| D Configuration 🛛 🧃 Server Info. 📑 Serv | er Settings 📋 Message Monitor |  |
|-----------------------------------------|-------------------------------|--|
| Password for entry :                    |                               |  |
| l<br>tanagement Settings                | Time Settings                 |  |
| Change Password (Bicharmax.)            | Local                         |  |
| Hecontim Password                       | Time 1 2 16 12 2              |  |
| 6 erver Name (16 char max.)             | (GMT)Gleenwich Mean Time Dut  |  |
| Server Location (16 charmax.)           |                               |  |
|                                         | <u>V</u> Updare               |  |
|                                         | (C) Refresh                   |  |

## Вкладка Message Monitor

Во вкладке **Message Monitor** отображаются TCP/UDP сообщения, получаемые от сервера ioLogik E2210. Когда вы подключите ioLogik E2210 в первый раз, правила передачи активных сообщений не будут определены, поэтому никаких сообщений во вкладке Message Monitor отображаться не будет. Когда отправка активных сообщений будет сконфигурирована и активирована, TCP/UDP сообщения от ioLogik E2210 будут отображаться на этой вкладке.

| TCP |  |
|-----|--|
|     |  |
|     |  |
|     |  |
|     |  |
|     |  |
|     |  |
|     |  |
|     |  |
|     |  |
|     |  |
|     |  |
|     |  |
|     |  |
|     |  |
|     |  |

Сообщения могут отображаться в кодировке ASCII или HEX. Для прсмотра сообщений в кодировке HEX, убедитесь, что отмечено поле «Toggle HEX».

## Использование функций администратора в ioAdmin

Для полного доступа ко всем возможностям настройки, введите пароль администратора во вкладке Server Settings. Пароль запрашивается когда вы загружаете ioAdmin или загружаете/перезагружаете ioLogik E2210. При первой установке ioLogik E2210 пароль администратора по умолчанию пустой, поэтому вы можете просто нажать на кнопку **Login**. Дополнительные функции будут доступны только поле входа в систему под паролем администратора, включая следующие вкладки:

| 🏪 Network     | 🛛 💒 Firmv | vare Update    | 🛛 🍣 Clic | k&Go Logic      | 🛛 🧶 Watchd | og    | 🖳 Active Tags   |
|---------------|-----------|----------------|----------|-----------------|------------|-------|-----------------|
| 💡 I/O Configu | ration    | 👔 👔 Server Inf | o.       | <b>Y</b> Server | Settings   | - 🥌 N | dessage Monitor |

После изменения настроек необходимо нажать **Update** или **Apply**, чтобы сохранить изменения. Некоторые изменения требуют перезагрузки устройства ioLogik E2210, прежде чем изменения вступят в силу, при необходимости вам будет предложено перезагрузить компьютер.

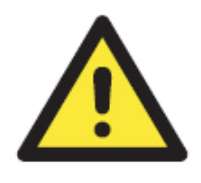

#### внимание

Для доступа к функциям администратора, включая вкладки Network, Communication Watchdog Timer и Firmware Update, необходимо сначала ввести пароль администратора. Если вы забыли пароль администратора, нажмите и удерживайте кнопку перезагрузки, устройство будет сброшено к заводским настройкам. После этого все настройки, включая программу Click&Go, будут сброшены!

### Вкладка I/O Configuration (функции администратора)

После того, как вы вошли в систему как администратор, во вкладке **I/O Configuration** дважды кликнув на канал, вы можете изменить его свойства. Откроется окно со свойствами канала. Настройки могут быть применены ко всем каналам ввода/вывода используя функцию «Apply to all channels». Также доступны настройки значения при подаче питания и безопасного состояния.

#### Настройки каналов дискретного ввода

| 🐝 DI Channel #11                                                             | ×                                                        |
|------------------------------------------------------------------------------|----------------------------------------------------------|
| 🙅 Config 🛄 Test                                                              |                                                          |
| 1. Mode Settings<br>Mode : Event Counter ▼<br>Filter : DI<br>Event Counter } | Counter mode parameter<br>Active : C Hi to Lo C Lo to Hi |
| 2. Power On Settings                                                         |                                                          |
|                                                                              |                                                          |
|                                                                              | Counter mode parameter                                   |
|                                                                              | Counter : 📁 Start                                        |
| -3. Safe Status Settings                                                     |                                                          |
|                                                                              | Counter mode parameter                                   |
|                                                                              | Counter : 🥅 Start/Continue                               |
| Apply to all channels                                                        |                                                          |
|                                                                              | Apply                                                    |

ioLogik E2210 содержит 12 каналов дискретного ввода, которые могут быть независимо друг от друга настроены как дискретный ввод или как счетчик. В режиме дискретного ввода:

| Тип             | Логический "0"         | Логическая "1"           |
|-----------------|------------------------|--------------------------|
| Сухой контакт   | замкнут на землю       | открыт                   |
| Влажный контакт | 0~3 В постоянного тока | 10~30 В постоянного тока |

В режиме счетчика дискретный ввод ioLogik E2210 считает события, основываясь на изменении состояния канала. Можно выбрать одну из двух моделей «Lo to Hi» или «Hi to Lo». Если выбрана модель «Lo to Hi», значения счетчика увеличивается в момент нажатия переключателя. Если выбрана модель «Hi to Lo», значения счетчика увеличивается в момент отпускания переключателя.

ioLogik E2210 позволяет программно контролировать дребезг контактов. Может быть введена задержка от 0,5 мс. Например, значение 2 будет означать фильтрацию 1 мс (2 х 0,5 мс). Максимально допустимое значение – 65535.

Приечание: «1» - минимальное допустимое значение.

| 🐝 DO Channel #6                                       |                                                                                                    |
|-------------------------------------------------------|----------------------------------------------------------------------------------------------------|
| 🙅 Config 🛄 Test                                       |                                                                                                    |
| 1. Mode Settings<br>Mode : D0 ▼<br>D0<br>Pulse Output | Pulse mode parameter           Low :         1000         (0.5 ms)           High :         4000         (0.5 ms)           Output         1         pulses |
| 2. Power On Settings                                  |                                                                                                    |
| D0 status                                             | Pulse mode parameter Output Pulse : T Start                                                                                                    |
| 3. Safe Status Settings<br>D0 status<br>OFF           | Pulse mode parameter Dutput Pulse : T Start/Continue                                                                                                    |
| Apply to all channels                                 |                                                                                                    |

Настройка каналов дискретного вывода

ioLogik E2210 содержит 8 каналов дискретного вывода, которые могут быть независимо друг от друга настроены как дискретный вывод или генератор импульсов.

| Select DI Channel : [D0]: 00                 | <b>_</b>                                               |
|----------------------------------------------|--------------------------------------------------------|
| 1. Mode Settings<br>Mode : DD                | Counter mode parameter                                 |
|                                              | High : 1 (0.5 ms)<br>Output 0 pulses                   |
| 2. Power On Settings                         | Counter mode parameter<br>Output Pulse : C Start       |
| -3. Safe Status Settings<br>D0 status<br>OFF | Counter mode parameter Output Pulse : T Start/Continue |
|                                              | Apply                                                  |

В режиме дискретного вывода:

| Тип              | Логический "0" | Логическая "1" |
|------------------|----------------|----------------|
| Дискретный вывод | открыт         | замкнут        |

В режиме генератора импульсов выбранный канал дискретного вывода генерирует прямоугольный импульс с заданными параметрами. Длительность высокого и низкого состояния вводится с коэффициентом 0,5 мс, наибольшее допустимое значение – 65535 (32767 мс). Чтобы установить длительность низкого состояния 500 мс, необходимо ввести 1000 (1000 х 0,5 ммс = 500 мс). Если длительность низкого состояния 5000 и длительность высокого сотояния 5000, выходным импульсом будет меандр с циклом 5с. Если нужен непрерывный импульс, введите ноль в значение количества импульсов, иначе введите количество импульсов от 1 до 4294967295.

| Select DO Channel : [DO]: 01 | (* channel is locked or used by logic ) |  |
|------------------------------|-----------------------------------------|--|
| 1. Mode Settings             |                                         |  |
| Mode : Pulse Output 👻        | Pulse mode parameter                    |  |
|                              | Low : 1000 (0.5 ms)                     |  |
|                              | High: 1000 (0.5 ms)                     |  |
|                              | Output 4 pulses                         |  |
|                              |                                         |  |
| 2. Power Un Settings         | Pulse mode parameter                    |  |
| locc al                      | Autout Pulse : C Start                  |  |
| lou.                         |                                         |  |
| 3. Safe Status Settings      |                                         |  |
| DO status                    | Pulse mode parameter                    |  |
| IDEE T                       | Output Pulse : 🥅 Start/Continue         |  |

### Функция Power On Settings

Используйте это поле, чтобы установить исходное состояние канала дискретного ввода/вывода после подачи питания на ioLogik E2210. Для каналов дискретного вывода в режиме счетчика событий можно установить, включать ли счетчик после подачи питания. Для каналов дискретного вывода в режиме дискретного вывода, можно выбрать устанавливать ли дискретный вывод в значение ON или OFF после подачи питания. Для каналов дискретного вывода в режиме генератора импульсов можно выбрать, запускается ли генератор импульсов после подачи питания.

## Функция Safe Status Setting

Используйте это поле, чтобы определить поведение каналов ввода/вывода при потере сетевого соединения. После того, как сетевое соединение отсутствует в течение времени, указанном в поле Host Connection Watchdog, ioLogik E2210 переходит в защищенный режим и активируются безопасные состояния для всех каналов. Обратите внимание, что по умолчанию функция Host Connection Watchdog отключена, поэтому по умолчанию ioLogik E2210 не переходит в безопасное состояния и настройки безопасного состояния для каналов не активизируются.

Для каналов дискретного вывода в режиме счетчика событий можно установить, включается ли счетчик или продолжает работать в безопасном режиме. Для каналов дискретного вывода в режиме дискретного вывода, можно выбрать устанавливать ли дискретный вывод в значение ON или OFF в безопасном режиме. Для каналов дискретного вывода в режиме генератора импульсов можно выбрать, запускается ли генератор импульсов или продолжает работать в безопасном режиме.

## Функция Test

Можно проверить каналы ввода/вывода с помощью ioAdmin.

| 🐇 E2210                      | X                 |
|------------------------------|-------------------|
| 👰 Config 💷 Test              |                   |
| Select D0 Channel : [D0]: 00 |                   |
| D0 Mode                      | Pulse Output Mode |
| Status :                     | Low : 1           |
|                              | High : 1          |
| OFF ON<br>                   | Pulse Count : 0   |
| √ Test                       | Start Stop        |
|                              |                   |
|                              |                   |
|                              |                   |
|                              |                   |

Дискретный ввод в режиме дискретного ввода: показывает состояние канала.

Дискретный ввод в режиме счетчика: включает или останавливает счетчик.

Дискретный вывод в режиме дискретного вывода: устанавливает дискретный вывод в состояние ON или OFF.

Дискретный вывод в режиме генератора импульсов: включает или останавливает генератор импульсов.

Архангельск +7 (8182) 45-71-35 Астрахань +7 (8512) 99-46-80 Барнаул +7 (3852) 37-96-76 Белгород +7 (4722) 20-58-80 Брянск +7 (4832) 32-17-25 Владивосток +7 (4232) 49-26-85 Волгоград +7 (8442) 45-94-42 Екатеринбург +7 (343) 302-14-75 Ижевск +7 (3412) 20-90-75 Казань +7 (843) 207-19-05 Калуга +7 (4842) 33-35-03

## По вопросам продаж и поддержки обращайтесь:

Кемерово +7 (3842) 21-56-70 Киров +7 (8332) 20-58-70 Краснодар +7 (861) 238-86-59 Красноярск +7 (391) 989-82-67 Курск +7 (4712) 23-80-45 Липецк +7 (4742) 20-01-75 Магнитогорск +7 (3519) 51-02-81 Москва +7 (499) 404-24-72 Мурманск +7 (8152) 65-52-70 Наб.Челны +7 (8552) 91-01-32 Ниж.Новгород +7 (831) 200-34-65 Новосибирск +7 (383) 235-95-48 Омск +7 (381) 299-16-70 Орел +7 (4862) 22-23-86 Оренбург +7 (3532) 48-64-35 Пенза +7 (8412) 23-52-98 Пермь +7 (342) 233-81-65 Ростов-на-Дону +7 (863) 309-14-65 Рязань +7 (4912) 77-61-95 Самара +7 (846) 219-28-25 Санкт-Петербург +7 (812) 660-57-09 Саратов +7 (845) 239-86-35 Сочи +7 (862) 279-22-65 Ставрополь +7 (8652) 57-76-63 Сургут +7 (3462) 77-96-35 Тверь +7 (4822) 39-50-56 Томск +7 (3822) 48-95-05 Тула +7 (4872) 44-05-30 Тюмень +7 (3452) 56-94-75 Ульяновск +7 (8422) 42-51-95 Уфа +7 (347) 258-82-65 Хабаровск +7 (421) 292-95-69 Челябинск +7 (351) 277-89-65 Ярославль +7 (4852) 67-02-35

## сайт: moxa.pro-solution.ru | эл. почта: mxk@pro-solution.ru телефон: 8 800 511 88 70